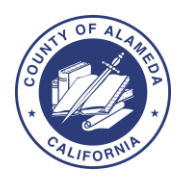

## Alameda County Coordinated Entry & Community Queue Auto- Exit Settings

| Category                    | Program/Queue             | Auto-Exit<br>Threshold | Activities that Prevent Auto-Exits                                                                                                    |
|-----------------------------|---------------------------|------------------------|----------------------------------------------------------------------------------------------------|
| CE Program<br>Enrollment    | • Housing Problem Solving | • 90 Days              | <ul> <li>Adding or editing a location for the client<br/>Location Tab</li> <li>Adding or editing a contact for the client on the<br/>Contact Tab</li> <li>Editing a Coordinated Entry Assessment</li> <li>Adding a program-level Service</li> <li>Adding an Event</li> <li>Adding a program-level Assessment</li> <li>Adding a Status Assessment</li> <li>Adding an Annual Assessment</li> <li>Adding a Current Living Situation Assessment</li> <li>Adding a Program Unit to the program<br/>enrollment.</li> </ul>                                                                                                    |
|                             | Coordinated Entry         | • 180 Days             |                                                                                                    |
| Community Queue             | • Crisis Housing Queue    | 180 days               | <ul> <li>Adding a Service (client level &amp; program level)</li> <li>Adding an Event</li> <li>Adding an Assessment (client &amp; and program level)</li> <li>Adding a Status Assessment or Annual Assessment for a client.</li> <li>Adding or editing a contact for the client on the Contact tab</li> <li>Adding or editing a location for the client on the Location tab.</li> <li>Editing a Coordinated Entry Assessment</li> <li>Adding a note (client-level and program-level)</li> <li>Adding an alert</li> <li>Enrolling a client in a program</li> <li>Exiting a client from a program</li> <li>Creating a direct program referral</li> <li>Selecting the "CHECK-IN" button within the referral</li> <li>Additionally, the threshold "clock" is reset when a referral returns to the queue after a denial/expiration or is placed on the queue after a transfer from another queue.</li> <li>Note: that program-level actions listed in this section will prevent auto-exits from a Community Queue regardless of the program they are administered.</li> </ul> |
|                             | • PH/RRH Queue            | 180 days               |                                                                                                    |
| Pending Program<br>Referral | PH/RRH Queue              | 30 days                | Changing the Referral Status from "Pending" to<br>"Pending – In Process"<br>(Note: once a referral is set to "Pending – In Process," it<br>never automatically expires)                                                                                                    |
|                             | Crisis Housing Queue      | 30 days                |                                                                                                    |

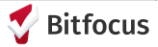